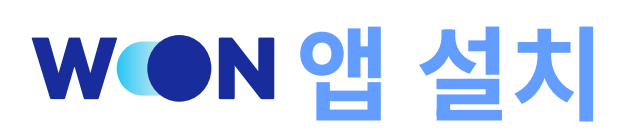

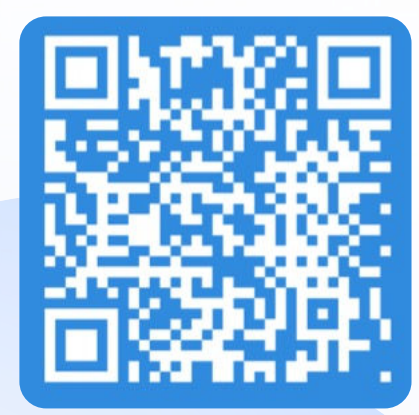

QR 스캔하여 앱 설치

| 5:04 🗗                                                                                                  |                                                             |                             | ı‼≎∎)                                                                                |
|----------------------------------------------------------------------------------------------------|-------------------------------------------------------------|-----------------------------|--------------------------------------------------------------------------------------|
| Tìm kiếm                                                                                                |                                                             |                             |                                                                                      |
|                                                                                                    | Woori W<br>Woori Bank                                       | <b>'ON Vietn</b><br>Vietnam | am                                                                                   |
| WON<br>VN                                                                                               | ¢                                                           |                             | ۵                                                                                    |
| 356 XẾP HẠNG                                                                                            | TUÓI                                                        | BXH                         | NHÀ PHÁ                                                                              |
| 2,5<br>★★☆☆☆                                                                                            | <b>4+</b><br>Tuổi                                           | <b>#96</b><br>Tài chính     | Woori Bank                                                                           |
| Tính năng M                                                                                             | Viới                                                        | Lịch sử p                   | hiên bản                                                                             |
|                                                                                                    |                                                             |                             |                                                                                      |
| Phiên bản 2.0.35<br>Nâng cao trải ng<br>ứng dụng WON                                                    | i<br>hiệm người dùr                                         | 4<br>ng & tính ổn đ         | l giờ trước<br>ịnh của                                                               |
| Phiên bản 2.0.35<br>Nâng cao trải ng<br>ứng dụng WON<br>Xem trước                                       | i<br>hiệm người dùr                                         | 4<br>ng & tính ồn đ         | l giờ trước<br>ịnh của                                                               |
| Phiên bản 2.0.36<br>Nâng cao trải ng<br>ứng dụng WON<br>Xem trước                                       | ;<br>hiệm người dùr<br>Mộthe New                            | 4<br>ng & tính ồn đ<br>S    | i giờ trước<br>ịnh của<br>iimply Drag a<br>a friend's l<br>Quick and Easy            |
| Phiên bản 2.0.36<br>Nâng cao trải ng<br>ứng dụng WON<br>Xem trước<br>Xem trước<br>Norri WC              | i<br>hiệm người dùr<br>N<br>N<br>ng the New<br>DN Banking   | ag & tính ồn đ              | inh cùa<br>inh cùa<br>imply Drag a<br>a friend's f                                   |
| Phiến bản 2.0.35<br>Năng cao trải ng<br>ứng dụng WON<br>Xem trước<br>WON<br>Introduci<br>Woori WC       | hiệm người dùr<br>N<br>ng the New<br>DN Banking<br>⊖        | ag & tính ồn đ              | imply Drag a a friend's l                                                            |
| Phiên bản 2.0.36<br>Nâng cao trải ng<br>ứng dụng WON<br>Xem trước<br>Monitaria<br>Introduci<br>Woori WC | hiệm người dùr<br>Một người dùr<br>Ng the New<br>DN Banking | ag & tính ổn đ              | inh của<br>inh của<br>timply Drag a<br>a friend's f<br>Quick and Easy<br>Simple tran |
| Phiên bản 2.0.35<br>Nâng cao trải ng<br>ứng dụng WON<br>Xem trước<br>Introduci<br>Woori Wo<br>Wen       | hiệm người dùr<br>N<br>ng the New<br>DN Banking             | ag & tính ồn đ              | inh của<br>inh của<br>imply Drag a<br>a friend's f<br>Quick and Easy<br>Simple tran  |

AppleStore에서 앱설치

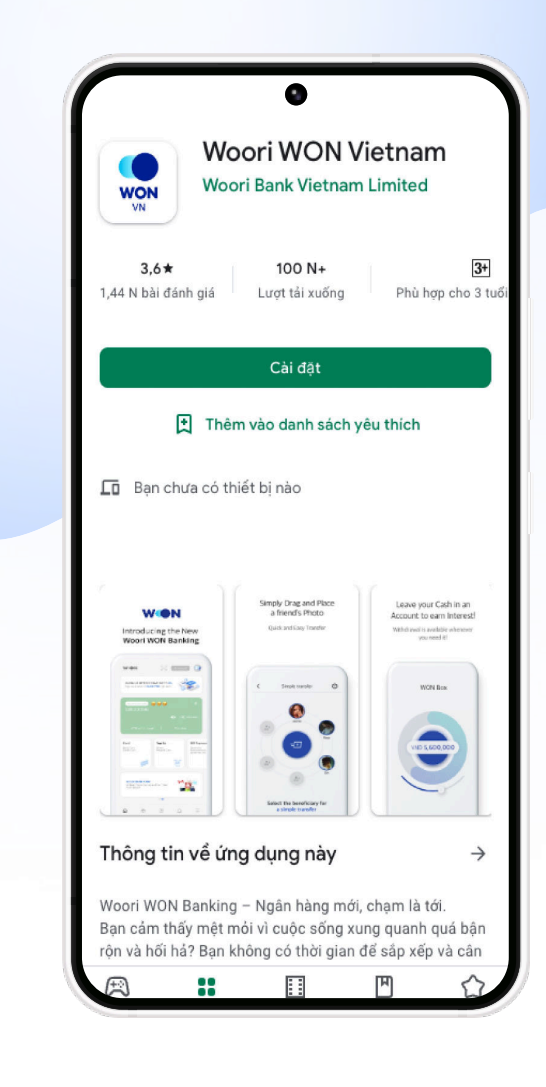

CH Play에서 앱설치

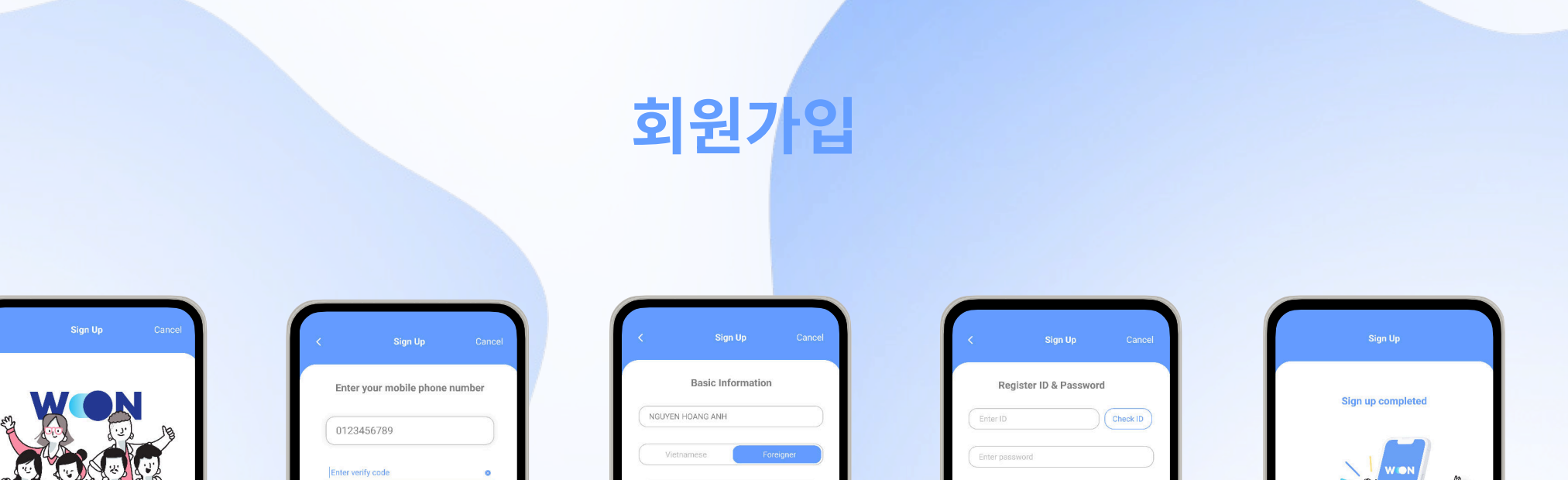

| Welcome to Woori WON!<br>Sign Up starts now!<br>Already an have account at Woori Bank | @       Insve read and agree to terms and conditions         Next | Velezuala       Vietnam       B8934383       16.03.1998       Iboord@gmail.com | Confirm Password Die If one 6-10 charactere Rog approxed from 8-6 digitation must include letteres, numbers approxed from 15-6 digitation must include 2-6 charactere proved in lettere, numbers and special charactere. Next | Open Account<br>Login                    |
|---------------------------------------------------------------------------------------|-------------------------------------------------------------------|--------------------------------------------------------------------------------|----------------------------------------------------------------------------------------------------|------------------------------------------|
| 1. 로그인 화면에서<br>회원가입 클릭                                                                | 2. 전화번호 인증 및<br>약관 동의                                             | 3. 등록정보 입력                                                                     | 4. 인터넷/모바일뱅킹 ID<br>및 비밀번호 등록                                                                                                    | 5. 추천코드 입력(선택)<br>회원가입 완료                |
| WON                                                                                   |                                                                   |                                                                                |                                                                                                    | START SMART<br>YOUR WITH<br>FUTURE WOORI |

| WON | 최초 로그 | 그인 시 🤉 | 임시비 | 밀번호 | 변경 |
|-----|-------|--------|-----|-----|----|
|-----|-------|--------|-----|-----|----|

| 11:12    |               | .ıl 🗢 💽 |
|----------|---------------|---------|
| EN       | WON           | 24Va    |
| Enter ID |               |         |
|          |               |         |
|          | Login         |         |
| Find ID  | Find Password | Signup  |
|          |               |         |
|          |               |         |
|          |               |         |
| ⊖°       | $\otimes$     | [2]     |

ID 및 임시 비밀번호로

로그인

Please change the temporary password issued for your account safety

<확인> 클릭

| Account number Please select an account Account Password Account Password Account Password Account Password C Enter new password C Enter new password C Ente | User ID<br>Customer                                                        | VAN910                       |
|----------------------------------------------------------------------------------------------------|----------------------------------------------------------------------------|------------------------------|
| Account number Please select an account  Account Password Account Password Account Password Account Password  Teter new password  Cuthentication  Cuthentication  Cuthentication number  Please authentication number  Cuthentication code  Cuthentication code  Cuthentication  Cuthentication  Cu | Name                                                                       | NOUTEN THU VAN               |
| Account Password 2<br>Account Password 2<br>New Login Password ©<br>Enter new password ©<br>Verify via SMS<br>Mobile Phone Number 0986662490<br>Bend authentication number 0<br>Send authentication number 0<br>Bend authentication number 0<br>Send authentication code in 3 minutes when<br>you receive the code.<br>Send Verify via Email<br>Informative/Cautionary Items<br>• Verify via Email                                                                                                    | Account number<br>Please select an account                                 | 0                            |
| PACCOUNT PASSWORD       Image: Constraint of the password         New Login Password       Image: Constraint of the password         Cathenication       Image: Constraint of the password         Image: Constraint of the password       Image: Constraint of the password         Image: Constraint of the password       Image: Constraint of the pas                                                                                                    | Account Password                                                           |                              |
| Enter new password:     3       Authentication     * <ul> <li>Verify via SMS</li> <li>Send authentication number</li> <li>Send authentication number</li> <li>Enter authentication code in 3 minutes when you receive the code.</li> <li>Origin Verify via Email</li> <li>Mormative/Cautionary items</li> <li>After the password is changed, you are automatic logged out.</li> </ul>                                                                                                    | New Login Pasword                                                          |                              |
| Authentication Verify via SMS Mobile Phone Number 0986662490 Send authentication number O Send authentication number O Send authentication code in 3 minutes when you receive the code. 0300 Verify via Email Informative/Cautionary Items + After the password is changed, you are automatic logged out.                                                                                                    | Enter new password.                                                        | 3                            |
| Mobile Phone Number     0986662490       Send authentication number     Image: Comparison of the send send send send send send send sen                                                                                                    | Authentication Verify via SMS                                              |                              |
| Send authentication number     A                                                                                                    | Mobile Phone Number                                                        | 0986662490                   |
| Enter authentication code     to any code of a minutes when     use active the code.                                                                                                    | Send authentication                                                        | on number 4                  |
| Enter the authentication code in 3 minutes when<br>you receive the code.     33.00     Verify via Email Informative/Cautionary Items     4 free the password is changed, you are automatic<br>logged out.                                                                                                    |                                                                            |                              |
| Verify via Email Informative/Cautionary Items  • After the password is changed, you are automatic logged out.  Extentificant lease                                                                                                    | <ul> <li>Enter the authentication cod<br/>you receive the code.</li> </ul> | e in 3 minutes when<br>03:00 |
| Informative/Cautionary Items   After the password is changed, you are automatic logged out.                                                                                                    | Verify via Email                                                           |                              |
| After the password is changed, you are automatic logged out.                                                                                                    | Informative/Cautionary Item                                                | s                            |
|                                                                                                    | <ul> <li>After the password is change<br/>logged out.</li> </ul>           | d, you are automatica        |
|                                                                                                    |                                                                            |                              |
|                                                                                                    |                                                                            | _                            |

| onunge ten                                                                     | nporary password                           |
|--------------------------------------------------------------------------------|--------------------------------------------|
| User ID<br>Customer<br>Name                                                    | VAN910<br>NGUYEN THU VAN                   |
| Account number                                                                 | D] •                                       |
| eccount Password                                                               |                                            |
| lew Login Pasword 🕚                                                            |                                            |
| Withentication                                                                 |                                            |
| Mobile Phone Num                                                               | ber 0986662490                             |
| Send auther                                                                    | ntication code again                       |
| <ul> <li>587614</li> <li>Enter the authentical you receive the code</li> </ul> | tion code in 3 minutes when<br>a.<br>02:49 |
| Verify via Email                                                               |                                            |
| nformative/Cautionar<br>After the password is<br>logged out.                   | ry Items<br>changed, you are automaticall  |
| Ma                                                                             | dification 5                               |

5. <변경하기> 클릭

| (*) | 인증방법 | 법은 S | SMS |
|-----|------|------|-----|
| 또는  | 이메일  | 선택   | 가능  |

van910.korea@g

Informative/Cautionary Items

After the password is changed, you are autom logged out.

Authentication
Verify via SMS
Verify via Email
Email

임시 비밀번호 변경 <확인> 클릭 후 신규 비밀번호로 로그인

Password change has been completed. Log in again.

1. 해당 계좌 비밀번호 입력
 3. 로그인 비밀번호 새로 등록
 4. SMS 인증(\*)

1. 보유 계좌번호 선택

## 모바일 OTP 발급

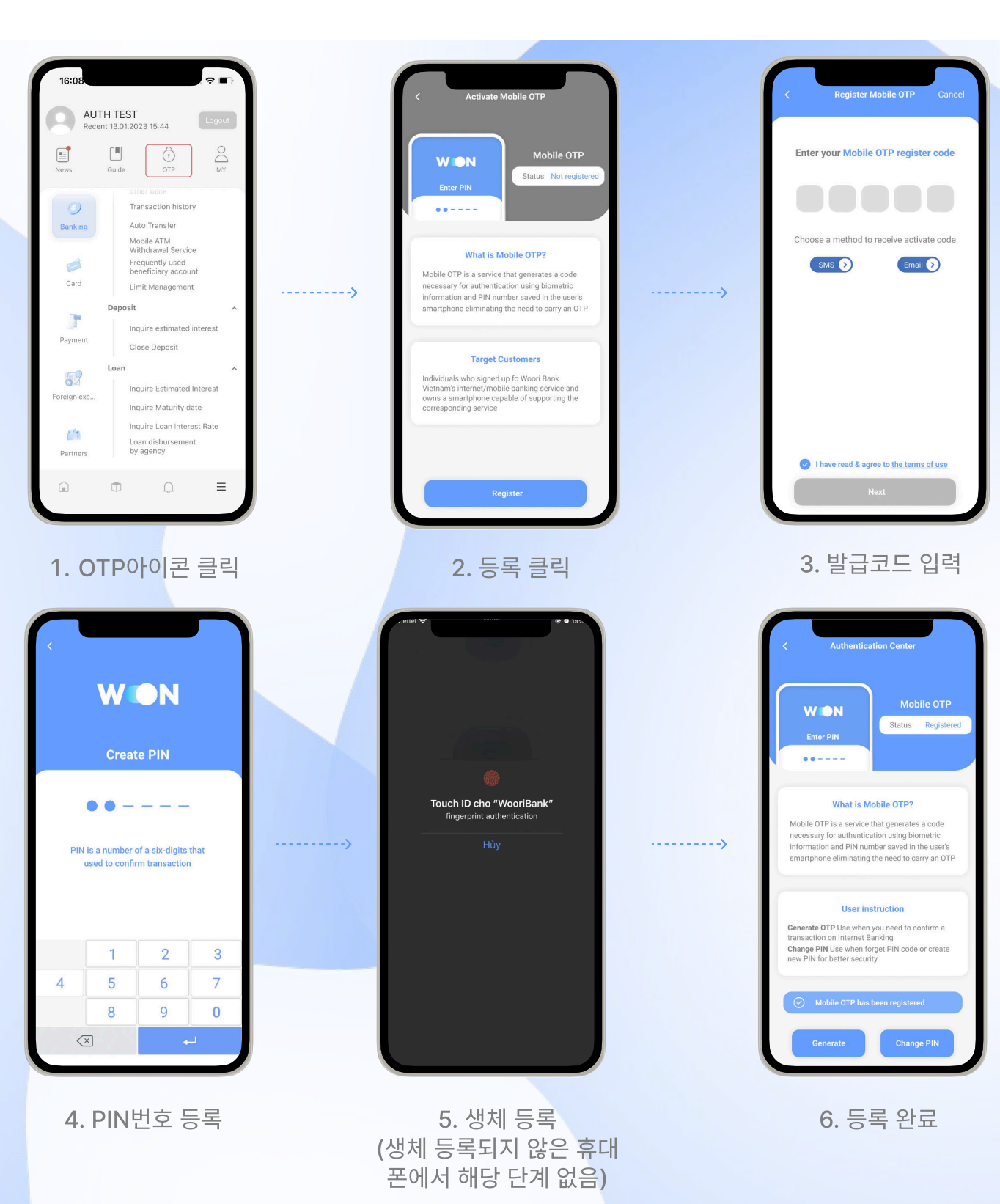

WON